## Hinweise zur Nutzung von X-WIN32 Version 2012 unter Windows

## A Installation

1. Software:

Die Datei X-Win32-2012.msi herunterladen.

Die Installation der Software erfolgt durch Ausführen des Files:

X-Win32-2012.msi

2. Sitzungen konfigurieren:

X-Config über "Alle Programme/X-WIN32" aufrufen. Danach den *Konfigurationsassistenten* verwenden.

Beispiel:

Verbindungsname: GAUSS

Art des Zugangs: Anklicken von SSH (sichere Secure-Shell-Verbindung)

Host: gauss.rz.uni-duesseldorf.de oder 134.99.128.205

Anmeldung: Benutzerkennung

Kennwort: Login-Passwort

Befehl: Linux anklicken, dann das angebotene xterm-Kommando z.B. so ergaenzen:

/usr/bin/xterm -ls -sb -fn 10x20 -title GAUSS

Bei Einrichtung der ersten Sitzung muss der Lizenzserver, der die Lizenzen verteilt, eingetragen werden.

Auswahl: License Server

| License Activatio                                                  | on        | ? ×  |
|--------------------------------------------------------------------|-----------|------|
| Activation Key<br>Activation Key<br>License Server<br>License File |           |      |
|                                                                    | OK Cancel | Help |

Lizenzserver: csd.rz.uni-duesseldorf.de

Port: 5053

| Hostname: | csd.rz.uni-duesseldorf.de |   |
|-----------|---------------------------|---|
| Port:     | 5053                      |   |
|           | 2                         |   |
|           | OK Cancel Help            | ) |

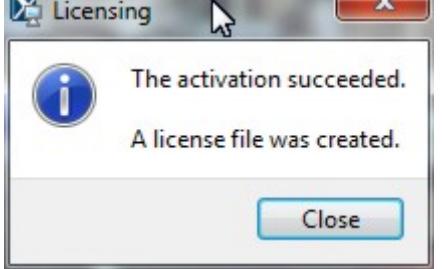

## B Sitzung mit SSH-Verbindung und grafischer Ausgabe

Nach Start des Programms über "Alle Programme/X-WIN32/X-WIN32" kann z.B. nach Anklicken des X-WIN32-Icons im Untermenü "Ausgeblendete Symbole" entweder eine zuvor konfigurierte Verbindung aufgebaut oder das X-Config-Menü gestartet werden. Die Auswahl der Verbindung erfolgt durch Anklicken mit der linken Maustaste, während man mittels der rechten Maustaste zum Konfigurationsuntermenü gelangt.

Beispielsweise kann man die gerade definierte Verbindung durch Anklicken von "GAUSS" auswählen. Sofern der Zielrechner über das Netzwerk erreichbar ist und auf diesem Host das Einloggen vom lokalen PC aus erlaubt ist, erscheint ein Kommandofenster.

Die Grafikausgabe kann z.B. getestet werden mit einer grafischen Uhr: xclock &